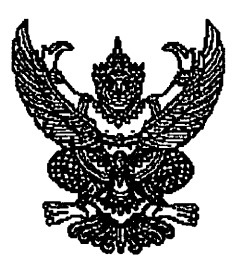

ประกาศคณะกรรมการศึกษาธิการจังหวัดพัทลุง เรื่อง การยื่นความประสงค์ที่จะเข้าสอบในจังหวัดที่อาศัยอยู่ปัจจุบันหรือที่ทำงานปัจจุบัน ในการสอบแข่งขัน เพื่อบรรจุและแต่งตั้งบุคคลเข้ารับราชการเป็นข้าราชการครูและบุคลากรทางกว่รศึกษา ตำแหน่งครูผู้ช่วย สังกัดสำนักงานคณะกรรมการการศึกษาขั้นพื้นฐาน ปี พ.ศ. ๒๕๖๔

ตามประกาศคณะกรรมการศึกษาธิการจังหวัดพัทลุง เรื่อง รายชื่อผู้มีสิทธิและไม่มีสิทธิ สอบแข่งขันเพื่อบรรจุและแต่งตั้งบุคคลเข้ารับราชการเป็นข้าราชการครูและบุคลากรทางการศึกษา ตำแหน่งครูผู้ช่วย สังกัดสำนักงานคณะกรรมการการศึกษาขั้นพื้นฐาน ปี พ.ศ. ๒๕๖๔ ลงวันที่ ๒๘ มิถุนายน พ.ศ. ๒๕๖๔ และตามประกาศคณะกรรมการศึกษาธิการจังหวัดพัทลุง เรื่อง ชะลอการสอบแข่งขันเพื่อบรรจุและแต่งตั้งบุคคล เข้ารับราชการเป็นข้าราชการครูและบุคลากรทางการศึกษา ตำแหน่งครูผู้ช่วย สังกัดสำนักงานคณะกรรมการ การศึกษาขั้นพื้นฐาน ปี พ.ศ. ๒๕๖๔ ลงวันที่ ๑๕ กรกฎาคม พ.ศ. ๒๕๖๔ นั้น

ด้วยสำนักงานคณะกรรมการการศึกษาขั้นพื้นฐาน ได้มีหนังสือด่วนที่สุด ที่ ศธ ๐๔๐๐๙/ว ๕๕๙๒ ลงวันที่ ๒ ธันวาคม ๒๕๖๔ แจ้งว่า เนื่องจาก ก.ค.ศ. ได้กำหนดวิธีการดำเนินการบริหารจัดการสอบแข่งขัน เพื่อบรรจุและแต่งตั้งบุคคลเข้ารับราชการเป็นข้าราชการครูและบุคลากรทางการศึกษา ตำแหน่งครูผู้ช่วย ปี พ.ศ.๒๕๖๔ ในภาวการณ์การแพร่ระบาดของโรคติดเชื้อไวรัสโคโรนา ๒๐๑๙ ( COVD – 19) จึงขอให้สำนักงาน ศึกษาธิการจังหวัด ประชาสัมพันธ์ให้ผู้มีสิทธิสอบ ภาค ก และภาค ข ยื่นความประสงค์ที่จะเข้าสอบในจังหวัด ที่อาศัยอยู่ปัจจุบันหรือที่ทำงานปัจจุบัน ตามรูปแบบที่สำนักงานศึกษาธิการจังหวัดกำหนด เพื่อเป็นข้อมูลในการจัดสอบ

ในการนี้ คณะกรรมการศึกษาธิการจังหวัดพัทลุง จึงขอแจ้งให้ผู้มีสิทธิสอบ ภาค ก และ ภาค ข ตามประกาศคณะกรรมการศึกษาธิการจังหวัดพัทลุง เรื่อง รายชื่อผู้มีสิทธิและไม่มีสิทธิสอบแข่งขันเพื่อบรรจุ และแต่งตั้งบุคคลเข้ารับราชการเป็นข้าราชการครูและบุคลากรทางการศึกษา ตำแหน่งครูผู้ช่วย สังกัดสำนักงาน คณะกรรมการการศึกษาขั้นพื้นฐาน ปี พ.ศ. ๒๕๖๔ ลงวันที่ ๒๘ มิถุนายน พ.ศ. ๒๕๖๔ ยื่นความประสงค์ ที่จะเข้าสอบในจังหวัดที่อาศัยอยู่ปัจจุบันหรือที่ทำงานปัจจุบัน ทางเว็บไซต์ http://obecprovince64.com ระหว่างวันที่ ๑๖ - ๒๒ ธันวาคม ๒๕๖๔ หากพ้นระยะเวลาที่กำหนด ถือว่าเป็นผู้เข้าสอบในจังหวัดพัทลุง ตามที่สมัครสอบไว้

จึงประกาศให้ทราบโดยทั่วกัน

ประกาศ ณ วันที่ 6 ธันวาคม พ.ศ. ๒๕๖๔

(นายพันเทพ สุวรรณขันธ์) ศึกษาธิการจังหวัดพัทลุง กรรมการและเลขานุการคณะกรรมการศึกษาธิการจังหวัดพัทลุง ปฏิบัติหน้าที่แทน ประธานกรรมการศึกษาธิการจังหวัดพัทลุง คู่มือการใช้งานระบบยื่นความประสงค์เลือกจังหวัด การสอบแข่งขันเพื่อบรรจุและแต่งตั้งบุคคลเข้ารับราชการ เป็นข้าราชการครูและบุคลากรทางการศึกษา ตำแหน่งครูผู้ช่วย สังกัดสำนักงานคณะกรรมการการศึกษาขั้นพื้นฐาน ปี พ.ศ. 2564

## ขั้นตอนการยื่นความประสงค์เลือกจังหวัดในการเข้าสอบครูผู้ช่วยๆ

 ผู้สมัครสอบเปิดโปรแกรมเว็บเบราว์เซอร์ หลังจากนั้นพิมพ์ URL : http://obecprovince64.com ปรากฏหน้าจอดังภาพที่ 1

| ญายาย เป็นการเกลา เป็น เป็น เป็น เป็น เป็น เป็น เป็น เป็น | ระบบยื่นความประสงค์เลือกจังหวัดในการเข้าสอบครูผู้ช่วย ๆ                                                                                                    |
|-----------------------------------------------------------|----------------------------------------------------------------------------------------------------|
| <mark>หน้าแรก</mark><br>เลือกจังหวัดที่สอบ                | ເພິ່ງ ອີກເຊັ່ງ ອີກເຊັ່ງ ອ |
|                                                           | หากมีปัญหาเกี่ยวกับระบบการสมัครสอบ สามารถติดต่อได้ที่<br>Call Center โทร. 092-994-9705, 083-237-2130, 080-327-8496<br>Copyright © 2020 สำนักงานคณะกรรมการการศึกษาขั้นพื้นฐาน                                                                                                    |

ภาพที่ 1

หมายเหตุ : ผู้สมัครใช้เว็บเบราว์เซอร์ Google Chrome, Microsoft Edge และ Firefox ในการใช้งานระบบเท่านั้น

เลือกเมนู "เลือกจังหวัดที่สอบ" ด้านซ้ายมือของหน้าจอ ดังภาพที่ 2

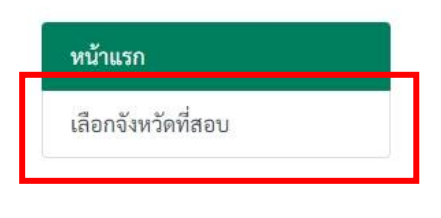

ภาพที่ 2

## 3. ในช่อง "**เลือกจังหวัดที่สอบ**" ดังภาพที่ 3

| 🖻 เลือกจังหวัดที่สอบ                                 |                                                                                                  |
|------------------------------------------------------|--------------------------------------------------------------------------------------------------|
| พิมพ์เลขประจำตัวประชาชนของท่าน:*                     |                                                                                                  |
| รหัสผู้สมัครสอบ:*                                    |                                                                                                  |
|                                                      | ฉันไม่ใช่โปรแกรมอัตโนมัติ<br>reCAPTCHA<br>ข้อมูลส่วนบุคคล - ข้อกำหนด                             |
|                                                      | ล็อกอิน                                                                                          |
| *ท่านสามารถเปลี่ยนแปลงจังหวัดที่สมัครสอบไป<br>ระหว่า | ปยังจังหวัดที่ท่านอาศัยอยู่ เพื่อลดการเดินทาง ในสถานการณ์ Covid 19<br>งวันที่ 16-22 ธันวาคม 2564 |

ภาพที่ 3

### ให้ผู้สมัครป้อนข้อมูล ดังนี้ 3.1 พิมพ์ **"เลขประจำตัวประชาชนของท่าน"**

| พิมพ์เลขประจำตัวประชาชนของท่าน:* |  |
|----------------------------------|--|
| พิมพ์เลขประจำตัวประชาชนของท่าน:* |  |

# 3.2 พิมพ์ **"รหัสผู้สมัครสอบ"**

รหัสผู้สมัครสอบ:\*

3.3 คลิกเครื่องหมาย ✓ ที่ช่อง "ฉันไม่ใช่โปรแกรมอัตโนมัติ"

|              | ฉันไม่ใช่โปรแกรมอัตโนมัติ<br>reCAPTCHA<br>ข้อมูลส่วนบุคคล - ข้อกำหนด |
|--------------|----------------------------------------------------------------------|
| 3.4 คลิกปุ่ม | ล็อกอิน                                                              |

## 4. ปรากฏหน้าจอด้านขวามือ ดังภาพที่ 4

| ข้อมูลผู้สมัคร                                                                                 |                                                                                        |
|------------------------------------------------------------------------------------------------|----------------------------------------------------------------------------------------|
| รหัสบัตรประชาชน:<br>รหัสผู้สมัคร:<br>ชื่อ - สกุล:<br>กลุ่มวิชาเอก:<br>จังหวัดที่สมัครสอบคัดเลื | 999999999999<br>9999999<br>นายทดสอบ ทดสอบ<br>วิทยาศาสตร์ทั่วไป<br><b>iอก:</b> สุรินทร์ |
| รายละเอียดจังหวัดที่ส                                                                          | อาศัยอยู่ปัจจุบันและจังหวัดที่ทำงานปัจจุบัน                                            |
| จังหวัดที่อาศัยอยู่ปัจจุบั                                                                     | <b>น:</b> เลือกจังหวัด ∽                                                               |
| จังหวัดที่ทำงานปัจจุบัน:                                                                       | เลือกจังหวัด 🗸                                                                         |
| เลือกจังหวัดสอบ                                                                                |                                                                                        |
| *ท่านสามารถเลือกจั                                                                             | งหวัดไปยังสถานที่ที่ท่านอาศัยอยู่ เพื่อลดการเดินทาง ในสถานการณ์ Covid 19               |
| เลือกจังหวัดที่สอบ:                                                                            | เลือกจังหวัด 🗸                                                                         |

ภาพที่ 4

5. ด้านบนสุดของหน้าจอ ปรากฏข้อมูลผู้สมัคร ได้แก่ รหัสบัตรประชาชน รหัสผู้สมัคร ชื่อ-สกุล กลุ่มวิชาเอก และจังหวัดที่สมัครสอบคัดเลือก ดังภาพที่ 5

| ข้อมูลผู้สมัคร                            |                                            |  |  |
|-------------------------------------------|--------------------------------------------|--|--|
| รหัสบัตรประชาชน:<br>รหัสผ้สมัคร:          | 9999999999999<br>9999999                   |  |  |
| ชื่อ - สกุล:                              | นายทดสอบ ทดสอบ                             |  |  |
| กลุ่มวิชาเอก:<br>จังหวัดที่สมัครสอบคัดเลื | วิทยาศาสตร์ทั่วไป<br><b>ลือก:</b> สุรินทร์ |  |  |

ภาพที่ 5

6. ให้ผู้สมัครเลือกจังหวัดที่อาศัยปัจจุบัน และจังหวัดที่ทำงานปัจจุบัน ดังภาพที่ 6

| รายละเอียดจังหวัดที่อา       | ศัยอยู่ปัจจุบันและจังหวัดที่ทำงานปัจจุบัน |
|------------------------------|-------------------------------------------|
| จังหวัดที่อาศัยอยู่ปัจจุบัน: | เลือกจังหวัด 🔹 🗸                          |
| จังหวัดที่ทำงานปัจจุบัน:     | เลือกจังหวัด 🔹                            |

ภาพที่ 6

7. ผู้สมัครเลือกจังหวัดที่ประสงค์จะเดินทางไปสอบ ดังภาพที่ 7

| เลือกจังหวัดสอบ                                                                            |
|--------------------------------------------------------------------------------------------|
| *ท่านสามารถเลือกจังหวัดไปยังสถานที่ที่ท่านอาศัยอยู่ เพื่อลดการเดินทาง ในสถานการณ์ Covid 19 |
| i den Yur Yedi eru                                                                         |
| <b>เลอกจงหวดทลอบ:</b> เลือกจังหวัด 🗸                                                       |
| บันทึก                                                                                     |

ภาพที่ 7

8. หลังจากนั้น ผู้สมัครกดปุ่ม

 เมื่อเสร็จสิ้น จะปรากฏข้อความแจ้งเตือน "ท่านได้ยื่นความประสงค์ในการเลือกจังหวัดไปยัง สถานที่ที่ท่านอาศัยอยู่เรียบร้อยแล้ว" ดังภาพที่ 8 เพื่อยืนยันว่าท่านได้ยื่นความประสงค์เรียบร้อยแล้ว

| สำนักงานคณะกรรมการการศึกษาขั้นนั้นฐาน<br>office of The Basic Education Commission | ระบบยื่นความประสงค์เลือกจังหวัดในการเข้าสอบครูผู้ช่วย ฯ |
|-----------------------------------------------------------------------------------|---------------------------------------------------------|
| ข้อความแจ้งเตือน                                                                  |                                                         |
| ท่านได้ยื่นความประสงค์ในการเลือก                                                  | ฉังหวัดไปยังสถาบพี่ที่ท่านอาชัยอยู่เรียบร้อยแล้ว        |

ภาพที่ 8

#### หมายเหตุ:

- 1. ระบบจะเปิดให้ยื่นความประสงค์ ระหว่างวันที่ 16 22 ธันวาคม พ.ศ. 2564 เท่านั้น
- 2. ผู้สมัครสามารถเลือกจังหวัดที่ประสงค์เดินทางไปสอบ ได้เพียงครั้งเดียวเท่านั้น